## **Create Tracing-PDF**

TP Key Users

## 1. Select Print-Template

Open [Print menu] via print icon and make sure print template [KSA MOH Ceph] is selected]

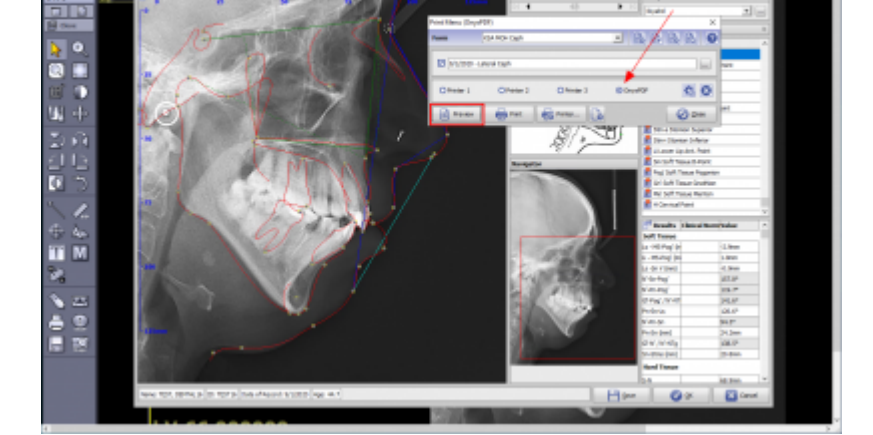

Open print form preview.

|                                                                           |                                                                    |                                                                                                    |          |       |               |                                                                                                    |   | - |      |
|---------------------------------------------------------------------------|--------------------------------------------------------------------|----------------------------------------------------------------------------------------------------|----------|-------|---------------|----------------------------------------------------------------------------------------------------|---|---|------|
| 10.45.80.04 - Rendes Building Connection                                  |                                                                    |                                                                                                    |          |       |               |                                                                                                    | - | D | 14   |
|                                                                           | TEST, BORTALIN<br>Putert number, TEST<br>46, Transport Nett, 81 Ro | ins<br>emp                                                                                                    |          |       |               |                                                                                                    |   |   |      |
|                                                                           | 2010/10/1                                                          |                                                                                                    |          |       |               |                                                                                                    |   |   |      |
|                                                                           | Connecti                                                           | Ĺ                                                                                                    | E Rest   | 000   | - erm         |                                                                                                    |   |   |      |
|                                                                           |                                                                    |                                                                                                    | -        |       | Reason data d | m.909                                                                                                    |   |   |      |
|                                                                           | Variable                                                           | Orecold to a                                                                                                    | Report 1 | Tabel | ee!           | and the second second s |   |   |      |
| the sector of the sector was a sector of the sector of the sector data to | Doft Texas                                                         | have a second second se |          |       |               |                                                                                                    |   |   |      |
|                                                                           | in the fact level                                                  | Name of the local states                                                                                                    |          | 1.0   |               |                                                                                                    |   |   |      |
|                                                                           | to do y temp                                                       | Lange in to be water                                                                                                    |          | 4.5   |               |                                                                                                    |   |   |      |
|                                                                           | N'AL-PAC                                                           | Pacel Densed's Angle Cardinaut man                                                                                                    |          | 107.8 |               |                                                                                                    |   |   |      |
|                                                                           | N Analog                                                           | Facial Convento Angle Cetth march                                                                                                    |          | 202   |               |                                                                                                    |   |   |      |
|                                                                           | 00-PM2-130-0030                                                    | nauch an an an                                                                                                    |          | 26.4  |               |                                                                                                    |   |   |      |
|                                                                           | Podeia                                                             | theoletial angle                                                                                                    |          | 105.5 |               |                                                                                                    |   |   |      |
|                                                                           | N 45-Di                                                            | 2 Box 2 (2 + 2 + 2 + 2 + 2 + 2 + 2 + 2 + 2 +                                                                                                    |          | 26.4  |               |                                                                                                    |   |   |      |
|                                                                           | to be imposed                                                      | and bright                                                                                                    |          | -01   | _             |                                                                                                    |   |   |      |
|                                                                           | No. of Tax Address                                                 | Transition and the second                                                                                                    |          | 10.0  |               |                                                                                                    |   |   |      |
|                                                                           | Real Dates                                                         | roter of senari                                                                                                    |          | -     |               |                                                                                                    |   |   |      |
|                                                                           | 5.6                                                                | (considered                                                                                                    |          | 10.0  |               |                                                                                                    |   |   |      |
|                                                                           | Danit A.                                                           | Phillipsial Invatity                                                                                                    | _        | 78.7  |               |                                                                                                    |   |   |      |
|                                                                           | Ptm A66                                                            | ifatal Para                                                                                                    |          | 82    |               |                                                                                                    |   |   |      |
|                                                                           | 2400                                                               | 116-1046                                                                                                    | _        | 244   | _             |                                                                                                    | _ | _ | -    |
| 4                                                                         |                                                                    |                                                                                                    |          |       |               |                                                                                                    |   |   | - 61 |

## 2. Save Printform to PDF

Make sure print option [OnyxPDF] is selected. press [Print] button

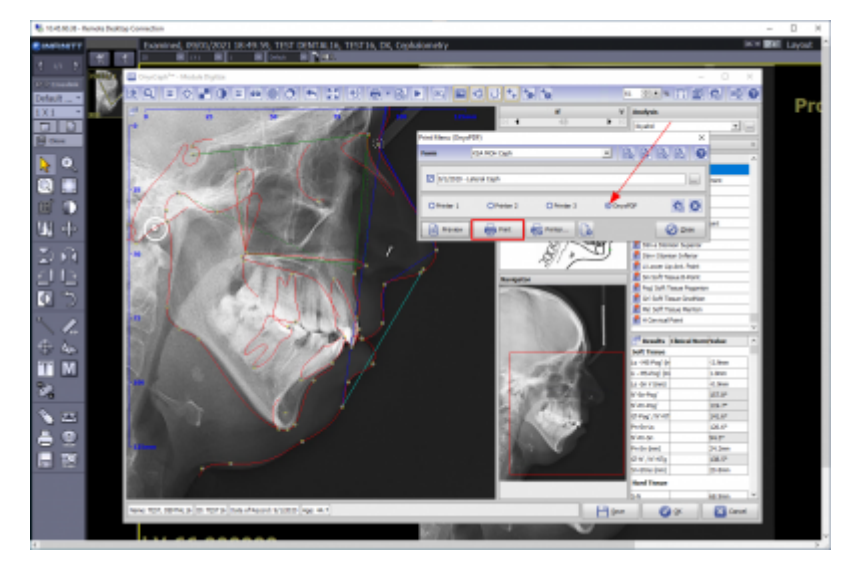

Doublecheck print form name [Pat-ID\_Date-Time-stamp.PDF]

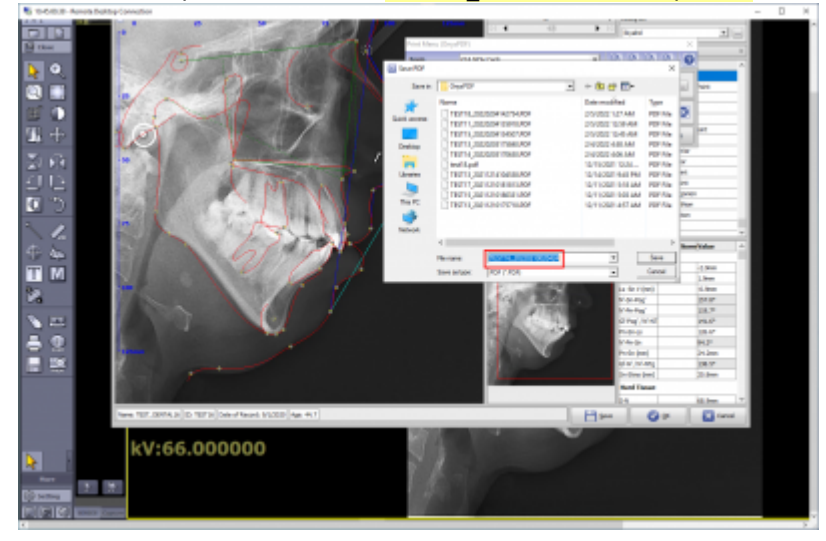

## TP Key Users

From: http://onyxwiki.net/ - [OnyxCeph<sup>3™</sup> Wiki]

Permanent link: http://onyxwiki.net/doku.php?id=moh:tp\_keyuser4

Last update: 2022/03/15 12:33

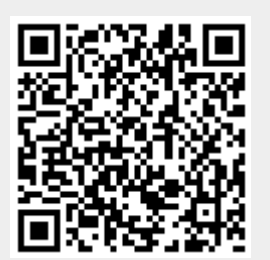